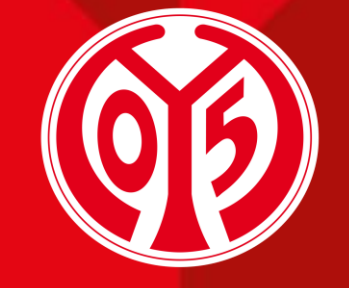

#### 1. FSV MAINZ U5

# AUSWAHL DER DAUERKARTEN-VERSANDART ÜBER DEN ONLINE-TICKETSHOP

SAISON 2025/2026

 $\mathbf{01}$ 

**AGENDA** 

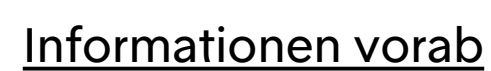

Login im Online-Ticketshop

<u>Wahl der physischen</u> <u>Dauerkarte</u>

03

Sofern du Fragen oder Probleme hast, kannst du uns gerne kontaktieren!

02

E-Mail: <u>dauerkarten@mainz05.de</u> Telefon: 0613137550-0

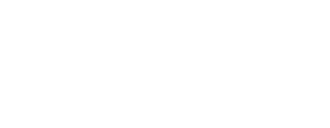

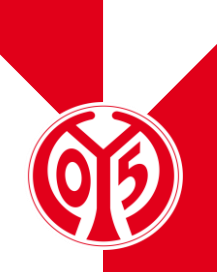

# **INFORMATIONEN VORAB**

## **PROZESS FÜR WAHL DER VERSANDART**

> Auch in der kommenden Saison 2025/2026 bieten wir deine Dauerkarte entweder als digitale oder als physische Dauerkarte an. Standardisiert erhältst du deine Dauerkarte zunächst genauso, wie du diese in der Saison 2024/2025 genutzt hast. Möchtest du die Versandart ändern, kannst du dies, wie nachfolgend erklärt, vornehmen. Zusätzlich gibt es ab der kommenden Saison die DauerkartePlus, ebenfalls in digitaler oder

physischer Variante. Weitere Informationen darüber findest du hier.

- > Bei der Anderung der Versandart unterscheidet sich der Prozess nicht wesentlich von der Buchung von Eintrittskarten zu einem unserer Heimspiele.
- > Zur Erfassung haben wir ein separates Spiel (genannt "Änderungsphase Dauerkarte") eingerichtet.
- > Neben der Wahl der Versandart kannst du hierüber schnell & einfach deine Ermäßigung anpassen, deinen Sitzplatz bei Bedarf neu auswählen und ggf. zwischen Dauerkarte und 11ER-Karte wechseln.

# LOGIN IM ONLINE-TICKETSHOP

### **BESUCHEN DES ONLINE-TICKETSHOPS**

- Zunächst ist die Anmeldung in unserem <u>Online-</u> <u>Ticketshop</u> mit dem Benutzerkonto vorzunehmen, auf dem auch deine Dauerkarte hinterlegt ist.
- > Klicke dazu auf das Feld "Anmelden" auf der Startseite.

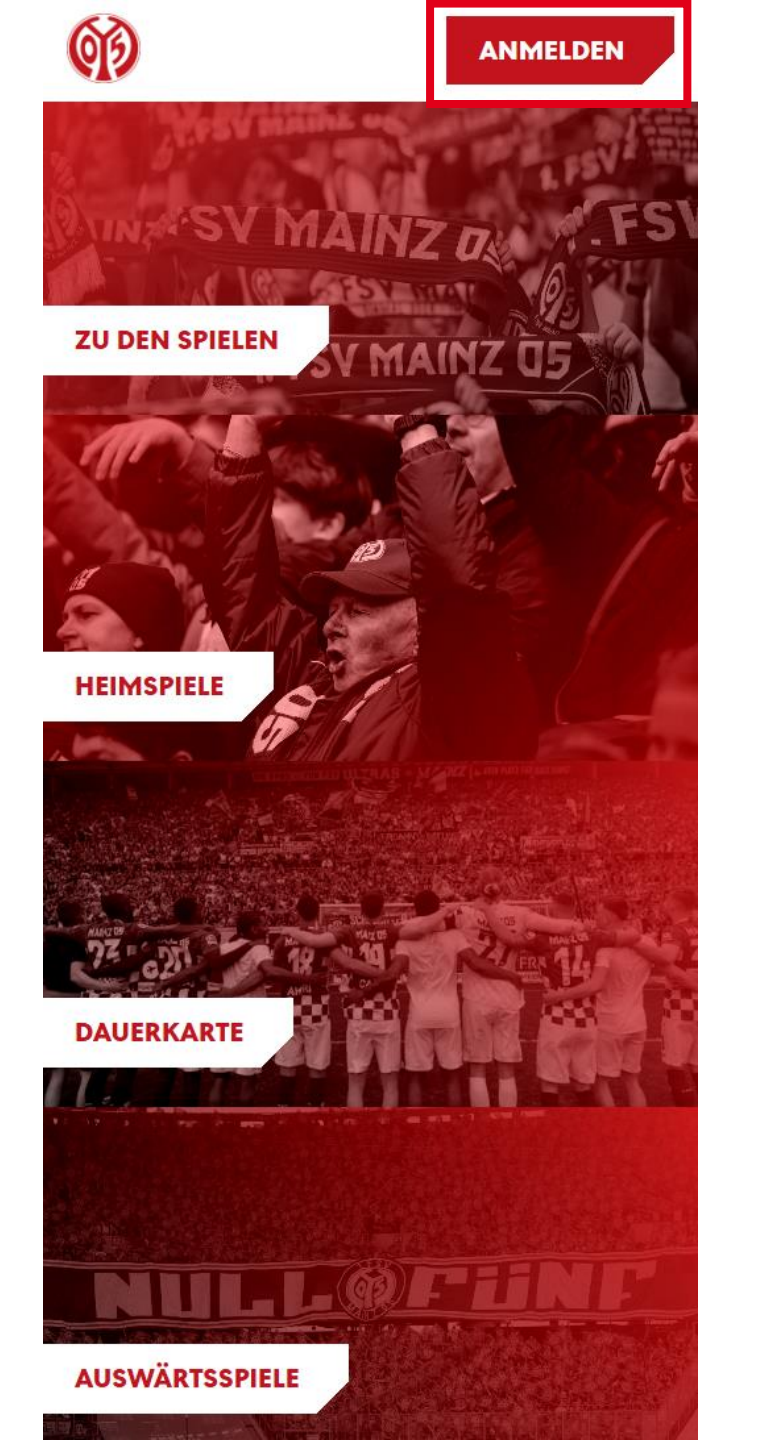

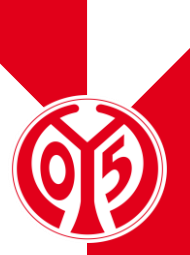

### **EINGABE DEINER LOGINDATEN**

- > Du siehst nun das Feld, in dem du jene Mailadresse eingeben musst, die mit deiner Dauerkarte verknüpft ist.
- Sobald du deine Mailadresse eingegeben hast, kannst du das dazugehörige Passwort eingeben. Anschließend klickst du auf "Login".

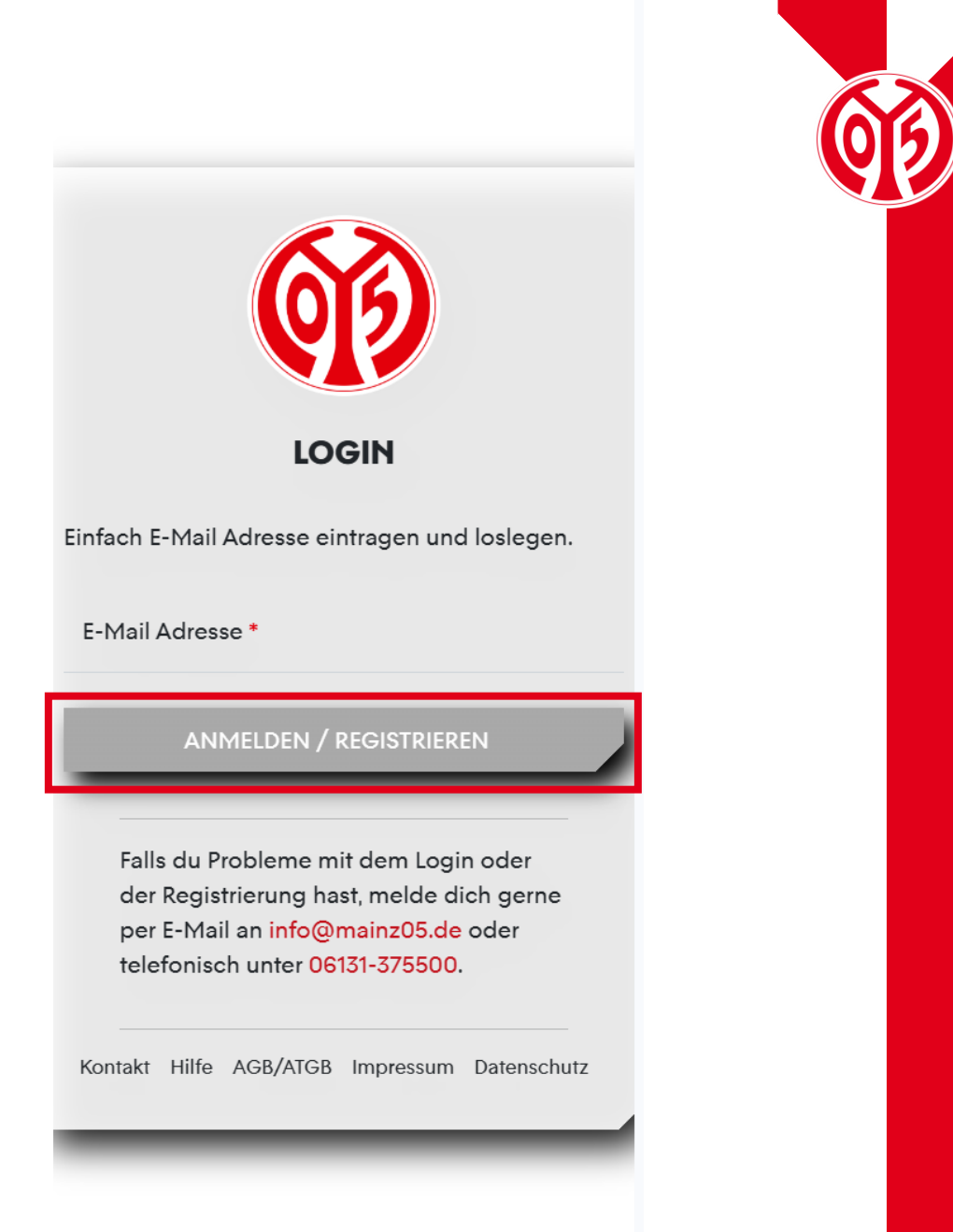

#### LOGIN IM ONLINE-TICKETSHOP

### KONTROLLE

- > Wenn du dich korrekt angemeldet hast, siehst du nun oben rechts Mein Konto
- > Klickst du auf "Mein Konto", kannst du über "Persönliche Daten" kontrollieren, dass du mit den richtigen Daten eingeloggt bist.
- Scrollst du runter, findest du den Button "Vorverkaufsrechte". Hier erhältst du eine Übersicht deiner Vorverkaufsrechte. Hier muss der Haken für Dauerkarteninhaber bzw. für 11ER Karte gesetzt sein.

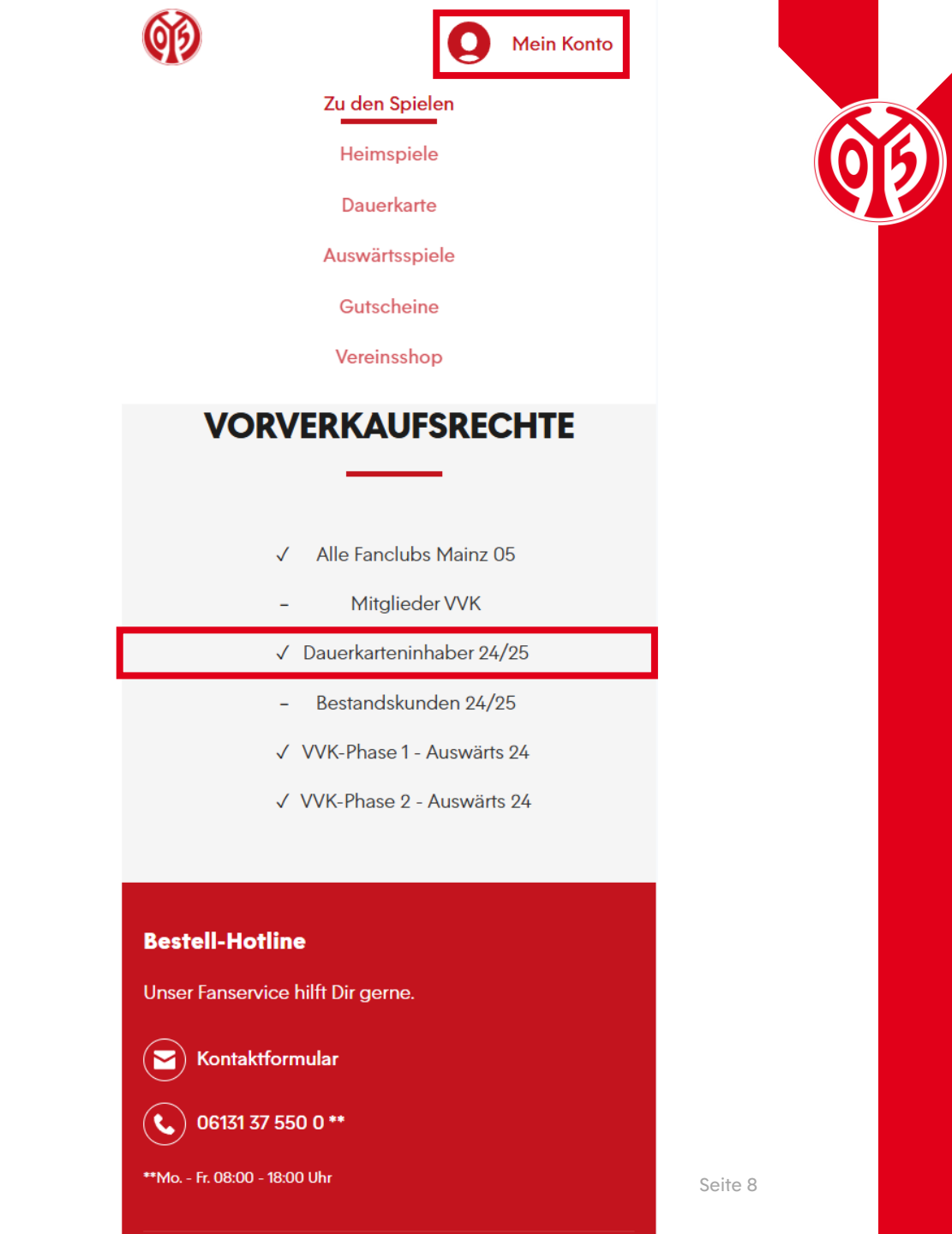

# WAHLZWISCHEN DIGITALER UND PHYSISCHER DAUERKARTE

### WAHL DER RESERVIERUNG

> Wenn du deine Informationen korrekt eingegeben hast, bist du mit deinem Benutzerkonto angemeldet.

 Öffne deine Reservierungen, indem du auf das kleine Zeichen mit der Uhr und dem Ticket e

 klickst.

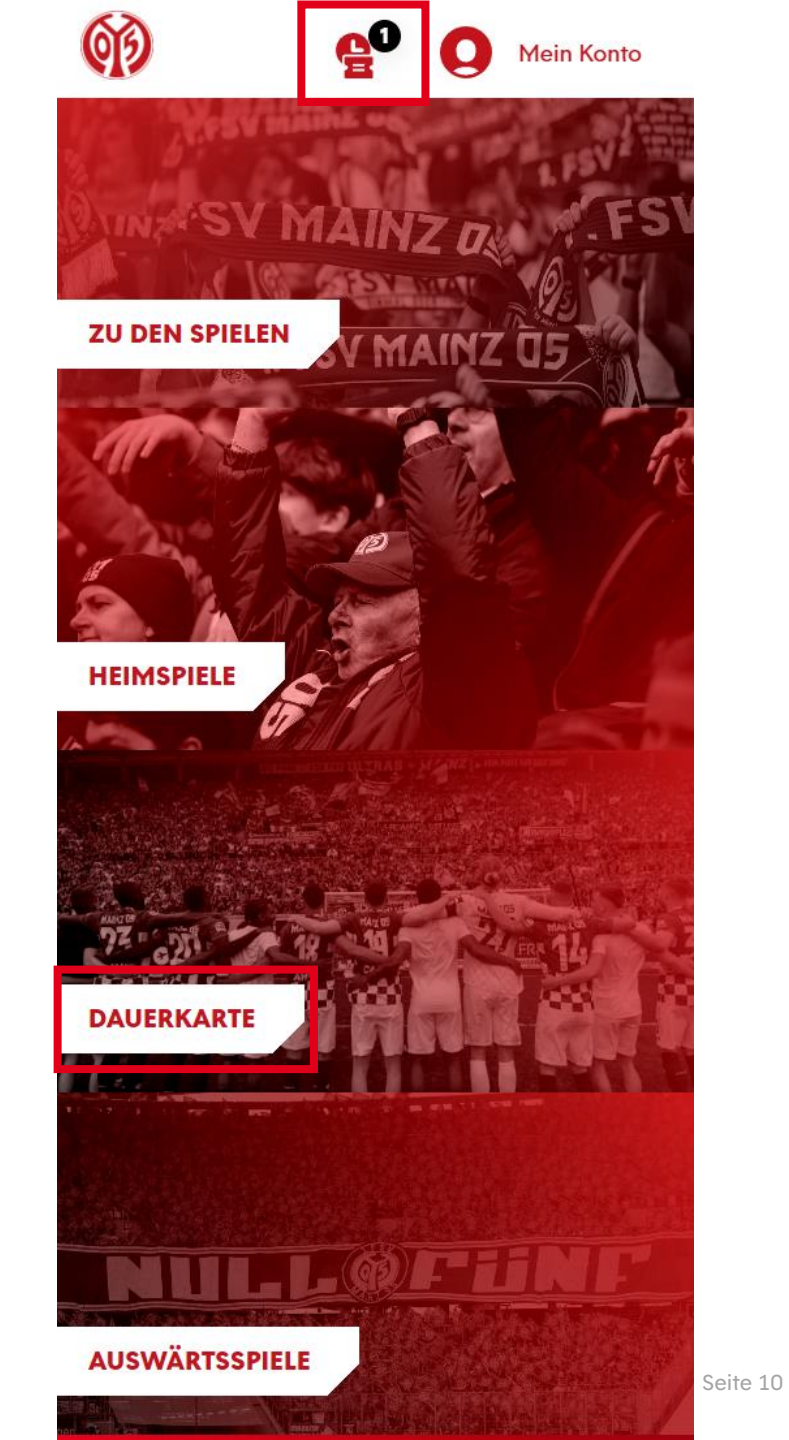

### **AUSWAHL DER DAUERKARTE**

- > Nun siehst du alle Dauer- oder 11ER Karten, die für dich reserviert sind.
- > Wenn benötigt, kannst du in diesem Schritt auch die Ermäßigung deiner Dauerkarte(n) anpassen.

| haben 1 offer                            | ie Reservieri              | <b>ing</b><br>Alle ausv | vählen     | 1 |
|------------------------------------------|----------------------------|-------------------------|------------|---|
|                                          |                            |                         |            | 1 |
| g bis:<br>vierungsnummer:                | 18.05.2025<br>162220101983 |                         |            | 1 |
|                                          | 60                         |                         |            | J |
| Änderung<br>bis                          | sphase [<br>18. Mai 2      | )auer<br>025            | karte      |   |
| <b>C</b> Sonntag, 18.05.                 | 2025 • 23:59               |                         | (i)        |   |
| MEWA ARENA                               |                            |                         | Ŭ          |   |
|                                          |                            |                         | - [        | 1 |
| <b>Tribüne</b><br>Kömmerling-<br>Tribüne | Block<br>M                 | <b>Reihe</b><br>19      | Platz<br>5 |   |
|                                          | Kind (359 Euro             | ) - 0,00 E              | UR 🔻       |   |
| 05ER Dauerkarte                          |                            |                         |            |   |

ZUR KASSE

Seite 11

#### WAHL DER VERSANDART

### **AUSWAHL DER DAUERKARTE**

> Zur Auswahl der Versandart setze nun den Haken bei der gewünschten Karte und klicke anschließend auf "Zur Kasse".

| ≡ 🗭                                      | <b>₽</b> 0                      | <b>Q</b> M        | ein Konto |
|------------------------------------------|---------------------------------|-------------------|-----------|
|                                          |                                 | Alle ausw         | ählen 🗸   |
|                                          |                                 |                   |           |
| Gültig bis:<br>Reservierungsnummer:      | 18.05.2025<br>162220101983      |                   |           |
|                                          | <b>(</b>                        |                   | ~         |
| Änderung<br>bis ′                        | sphase<br>18. Mai 2             | Daueri<br>2025    | arte      |
| Sonntag, 18.05.2                         | 025 • 23:59                     |                   | (i)       |
|                                          |                                 |                   |           |
|                                          |                                 |                   | -         |
|                                          |                                 |                   | ✓         |
| Kömmerling-<br>Tribüne                   | M                               | <b>келе</b><br>19 | 5         |
| 05ER Dauerkarte                          | Kind (359 Eur                   | o) - 0,00 EU      | JR 🔻      |
| 0,00 EUR                                 |                                 |                   |           |
|                                          |                                 |                   |           |
| Gesamtbetrag<br>inkl. MwSt. zzgl. Versar | <b>1 (1 Ticket)</b><br>ndkosten | 0,0               | OO EUR    |
|                                          | Löschen                         |                   |           |
|                                          | ZUR KASSE                       |                   |           |

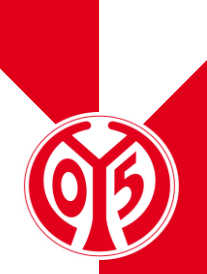

Seite 12

### **ANGABE DER ADRESSDATEN**

Im nächsten Schritt siehst du nun deine Adressdaten, welche du entweder anpassen ("Ändern") oder durch einen Klick auf das Feld "Weiter zur Versand- und Zahlungsart" bestätigen kannst.

| ())                                                       | <b>6</b> 0     | 0      | Mein Kont | 0 |          |
|-----------------------------------------------------------|----------------|--------|-----------|---|----------|
| AD                                                        | RESSDA         | TEN    |           |   |          |
| •                                                         | 2              |        | - (       | • |          |
| Rechnungsadres                                            | se             |        |           |   |          |
| Max Musterman<br>Musterstraße 17<br>12345 Mustersta<br>DE | nn<br>7<br>adt |        |           |   |          |
| Ändern                                                    |                |        |           |   |          |
| Versandadresse                                            |                |        |           |   |          |
| identisch mit Rec<br><b>Ändern</b>                        | chnungsadress  | se     |           |   |          |
|                                                           |                |        |           |   |          |
| WEITER ZUR V                                              | ERSAND- &      | ZAHLUN | IGSART    |   | Seite 13 |

### WAHL DER VERSANDART

- > Nun kannst du zwischen der digitalen und der physischen Variante der Dauerkarte wählen. Die Vorteile der digitalen Dauerkarte findest du <u>hier</u> auf unserer Homepage.
- Zusätzlich gibt es ab der kommenden Saison die DauerkartePlus, ebenfalls in digitaler oder physischer Variante. Weitere Informationen darüber findest du <u>hier</u>.

Das Modell DauerkartePlus ist nur für den Saisonkartentyp Dauerkarte möglich. Die 11ER Karte ist davon ausgeschlossen. Solltest Du eine 11ER Karte und die Versandart DauerkartePlus ausgewählt haben, erhältst du trotzdem eine reguläre 11ER Karte.

> Nun kann mit einem Klick auf das Feld "Weiter zur Prüfung" fortgefahren werden.

| (j)        | en 🚺 🚺 Mei                                                                         | n Konto    |       |
|------------|------------------------------------------------------------------------------------|------------|-------|
| Versand    | art                                                                                |            |       |
| 0          | Abfrage digitale DauerkartePlus<br>(NICHT möglich für 11ER Karten)<br>0,00 EUR     | <b>.</b> . |       |
| ۲          | Abfrage digitale Saisonkarte<br>0,00 EUR                                           | G          |       |
| $\bigcirc$ | Abfrage physische<br>DauerkartePlus (NICHT möglich<br>für 11ER Karten)<br>0,00 EUR |            |       |
| $\bigcirc$ | Abfrage physische Saisonkarte<br>0,00 EUR                                          |            |       |
| Zahlung    | Isart                                                                              |            |       |
|            |                                                                                    |            |       |
|            | Keine Zahlung erforderlich                                                         |            |       |
| -          |                                                                                    |            |       |
|            | WEITER ZUR PRÜFUNG                                                                 |            | Seite |

## **ÜBERSICHT DER BESTELLUNG**

- Im nächsten Schritt siehst du nochmal eine Übersicht deiner Bestellung.
- Setze den Haken im entsprechenden Feld, um unseren ATGBs zuzustimmen.
- > Klicke auf "Jetzt Kaufen", um die Auswahl deiner Versandart an uns zu übermitteln.

| ଡା୬                                                                                     |                              |  |
|-----------------------------------------------------------------------------------------|------------------------------|--|
| Änderungsphase Da<br>bis 18. Mai 20                                                     | auerkarte<br>)25             |  |
| <ul> <li>Sonntag, 18.05.2025 • 23:59</li> <li>MEWA ARENA</li> </ul>                     | í                            |  |
| Tribüne Biock<br>Gemünden- A<br>Tribüne<br>05ER Dauerkarte Normalpreis (629<br>0,00 EUR | Relhe Platz<br>1 50<br>Euro) |  |
| Zwischensumme                                                                           | 0,00 EUR                     |  |
| Versandkosten<br>Gutscheincode                                                          | 0,00 EUR<br>Einlösen         |  |
| Gesamtbetrag (1 Ticket)                                                                 | 0,00 EUR                     |  |

JETZT KAUFEN

## ÜBERSICHT DER BESTELLUNG

- > Du hast nun erfolgreich die Versandart deiner Dauerkarte an uns übermittelt.
- Per Mail bekommst du eine entsprechende Bestellbestätigung.
- > Deine digitale Dauerkarte werden wir dir Anfang Juli zur Verfügung stellen, die physische Dauerkarte versenden wir Mitte Juli.
- > Bitte beachte, dass eine Belastung deines Kontos erst bei der endgültigen Buchung der Karte Mitte Juni geschieht.
- Bitte beachte, dass alle Änderungen zunächst vorläufig sind und der finalen Zustimmung und Überprüfung durch den Verein bedürfen.

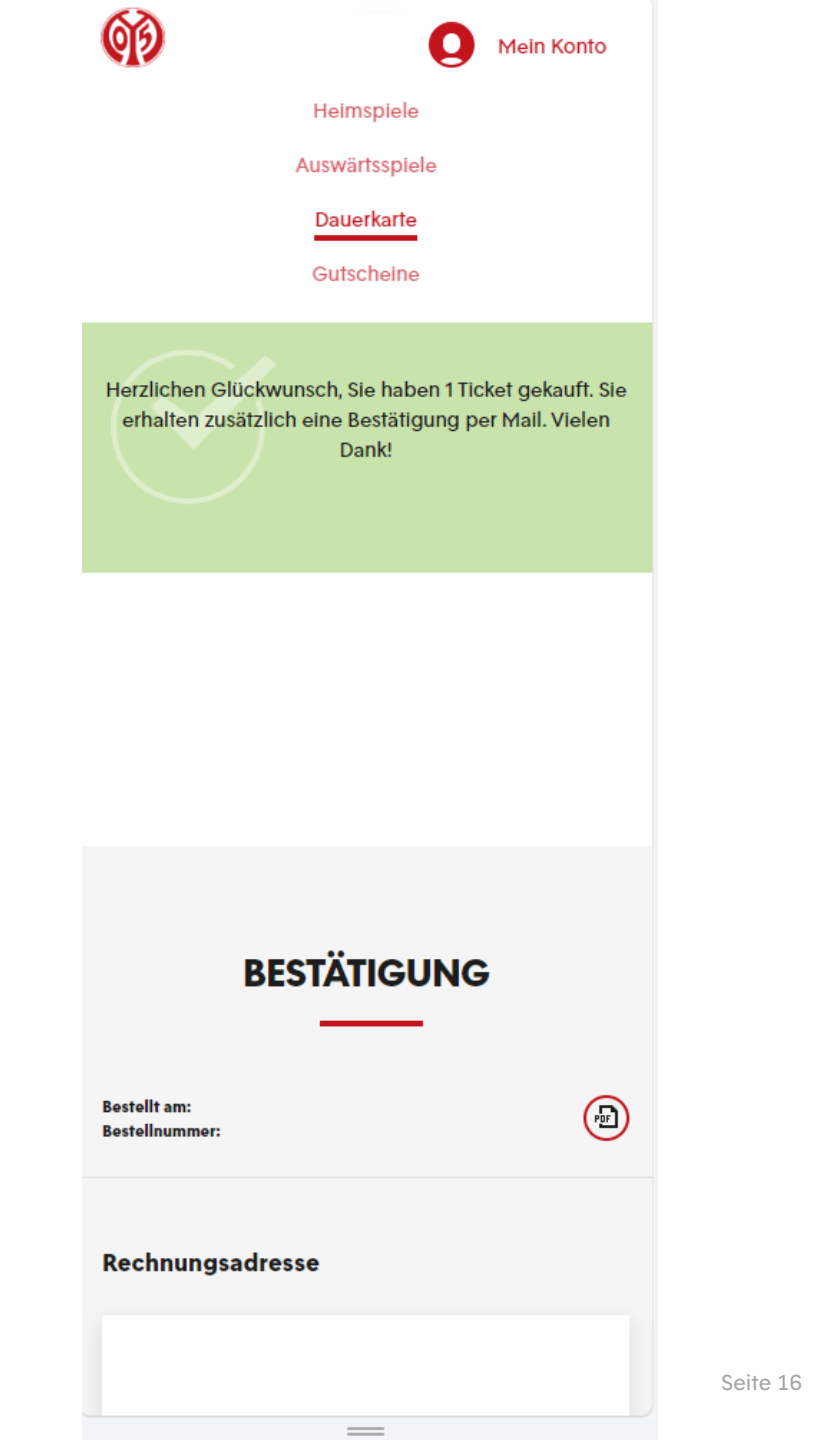